# OvisLink OV704WVG Quick Installation Guide

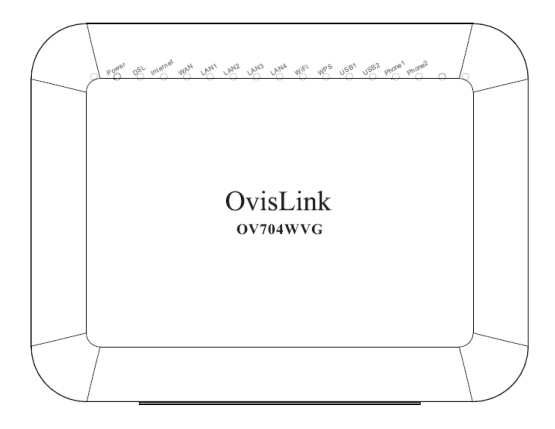

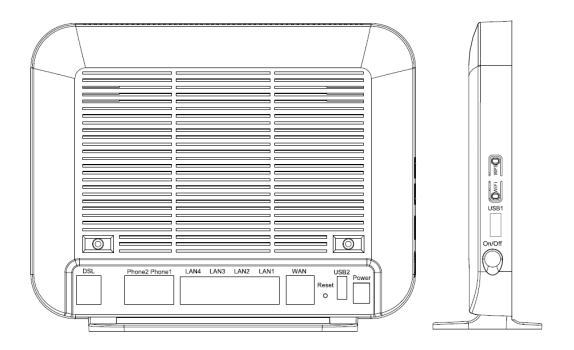

# 1 Hardware Description and Installation

## Note:

The figures in this document are for reference only.

# 1.1 Hardware Description

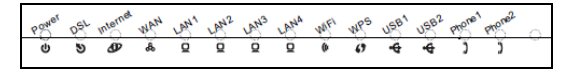

Figure 1 Front panel

The following table describes the indicators on the front panel.

| Indicator | Color | Status | Description                   |
|-----------|-------|--------|-------------------------------|
| Power     | Green | On     | The device is powered on and  |
|           |       |        | the device operates normally. |
|           |       | Blink  | The software is upgrading.    |
|           |       | Off    | The device is powered off.    |
|           | Red   | On     | The device is initiating.     |
|           |       | Blink  | The software is upgrading.    |
| DSL       | Green | On     | DSL link has established.     |
|           |       | Blink  | The DSL line is training.     |

| Indicator      | Color | Status | Description                      |
|----------------|-------|--------|----------------------------------|
|                |       | Off    | Device is powered off.           |
| Internet       | Green | On     | Internet is synchronized         |
|                |       |        | successfully in the route mode.  |
|                |       | Blink  | Internet data is being           |
|                |       |        | transmitted.                     |
|                |       | Off    | Ethernet interface is            |
|                |       |        | disconnected.                    |
|                | Red   | On     | Authentication has failed.       |
|                | Green | On     | The WAN interface is connected   |
|                |       |        | to the Ethernet cable            |
| WAN            |       | Dlink  |                                  |
|                |       | BIINK  | Network data is transmitting.    |
|                |       | Off    | The WAN interface is not         |
|                |       |        | connected to the Ethernet cable. |
| LAN<br>1/2/3/4 | Green | On     | The Ethernet interface is        |
|                |       |        | connected.                       |
|                |       | Blink  | Data is being transmitted        |
|                |       |        | through the Ethernet interface.  |
|                |       | Off    | The Ethernet interface is        |
|                |       |        | disconnected.                    |
| WiFi           | Green | On     | WIFI is enabled.                 |
|                |       | Blink  | Data is being transmitted        |
|                |       |        | through the wireless interface.  |
|                |       | Off    | WIFI is disabled.                |

| Indicator | Color | Status | Description                                             |
|-----------|-------|--------|---------------------------------------------------------|
| WPS       | Green | On     | Connection succeeds under Wi-Fi Protected Setup.        |
|           |       | Blink  | Negotiation is in progress under Wi-Fi Protected Setup. |
|           |       | Off    | Wi-Fi Protected Setup is disabled.                      |
| USB1/2    | Green | On     | The connection of 3G or USB flash disk has established. |
|           |       | Blink  | Data is being transmitted.                              |
|           |       | Off    | No signal is detected.                                  |
| Phone1/2  | Green | Off    | No FXS signal is detected.                              |
|           |       | Blink  | The user data is passing                                |
|           |       |        | through FXS port.                                       |
|           |       | On     | The FXS interface is ready to                           |
|           |       |        | work.                                                   |

# 1.2 Rear Panel and Side Panel

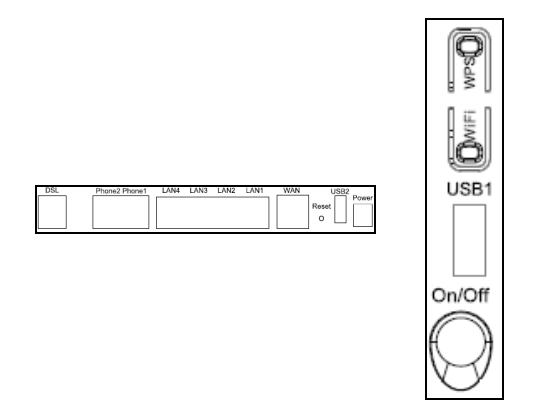

## Figure 2 Rear panel

Figure 3 Side panel The following table describes the interfaces and the buttons.

| Interface | Description                                      |  |  |  |
|-----------|--------------------------------------------------|--|--|--|
| DSL       | RJ-11 port. Connect the router to DSL            |  |  |  |
|           | connector or splitter through telephone cable.   |  |  |  |
| Phone1/2  | RJ-11 port, using the telephone cable to         |  |  |  |
|           | connect the telephone set.                       |  |  |  |
| LAN 4~1   | RJ-45 port, for connecting the router to a PC or |  |  |  |
|           | another network device.                          |  |  |  |
| WAN       | For connecting Ethernet cable to provide         |  |  |  |
|           | Ethernet uplink.                                 |  |  |  |
|           | Press the button for at least 1 second and then  |  |  |  |
| Reset     | release it. System restores the factory default  |  |  |  |
|           | settings.                                        |  |  |  |
| USB1/2    | USB port, for connecting the 3G network card     |  |  |  |
|           | or other USB storage devices.                    |  |  |  |
| Power     | Power interface, for connecting the power        |  |  |  |
|           | adapter.                                         |  |  |  |
| On/Off    | Power switch.                                    |  |  |  |
| WiFi      | WiFi switch, for enabling or disabling the WiFi  |  |  |  |
|           | function.                                        |  |  |  |
| WPS       | This button is used for enabling WPS PBC         |  |  |  |
|           | mode. If WPS is enabled, press this button, and  |  |  |  |
|           | then the wireless router starts to accept the    |  |  |  |
|           | negotiation of PBC mode.                         |  |  |  |

# 

Do not press the **Reset** button unless you want to clear the current settings. The **Reset** button is in a small circular hole on the rear panel. If you want to restore the default settings, please press the **Reset** button gently for 1 second with a fine needle inserted into the hole and then release the button. The system reboots and returns to the factory defaults.

# 2 Hardware Installation

# 2.1 Choosing the Best Location for Wireless Operation

Many environmental factors may affect the effective wireless function of the DSL Router. If this is the first time that you set up a wireless network device, read the following information: The access point can be placed on a shelf or desktop, ideally you should be able to see the LED indicators in the front, as you may need to view them for troubleshooting.

Designed to go up to 100 meters indoors and up to 300 meters outdoors, wireless LAN lets you access your network from anywhere you want. However, the numbers of walls, ceilings, or other objects that the wireless signals must pass through limit signal range. Typical ranges vary depending on

types of materials and background RF noise in your home or business.

# 2.2 Connecting the Device

Step 1 Connect the DSL port of the router and the Modem port of the splitter with a telephone cable; connect the phone to the phone port of the splitter through a cable; and connect the incoming line to the Line port of the splitter.

The spliiter has three ports:

- Line: Connect to a wall phone jack (RJ-11 jack)
- Modem: Connect to the Line interface of the router
- Phone: Connect to a telephone set
- Step 2 Connect the LAN port of the router to the network card of the PC through an Ethernet cable.
- Step 3 Plug the power adapter to the wall outlet and then connect the other end of it to the **Power** port of the router.

The followig figure displays the connection of the DSL router, PC, and telephones.

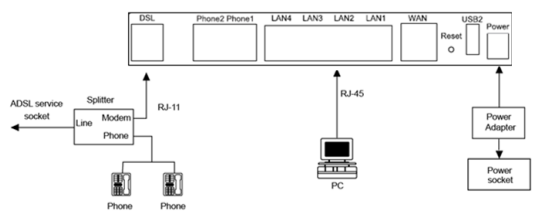

Figure 4 Connecting the DSL router

## Note:

If you use 3G WAN service, connect the 3G USB data card to the **USB** port of the router.

# 3 PC Network Configuration

## 3.1 Windows XP System

- Step 1 Choose Start > Control Panel > Network Connections.
- Step 2 Right-click the Ethernet connection icon and choose Properties.
- Step 3 On the General tab select the Internet Protocol (TCP/IP) component and click Properties. The Internet Protocol (TCP/IP) Properties window appears.

- Step 4 Select the Obtain an IP address automatically button.
- Step 5 Select the Obtain DNS server address automatically button.
- Step 6 Click OK to save the settings.

## 3.2 Win7 and Win8 System

- Set a fixed IP address
- Step 1 Choose Start > Control Panel > Network and Internet > Network and Sharing Center.
- Step 2 Choose Change Adapter Settings > Local Area Connection. Right-click Local Area Connection, and choose Properties.
- Step 3 Double-click Internet Protocol Version 4 (TCP/IPv4).
- **Step 4** Select Use the following IP address, set the IP address on the network segment of 192.168.1.x (x can be any number from 2 to 255), and then click OK to go back to the previous page.
- Obtain an IP address automatically
- Step 1 Choose Start > Control Panel > Network and Internet > Network and Sharing Center.

- Step 2 Choose Change Adapter Settings > Local Area Connection. Right-click Local Area Connection, and choose Properties.
- Step 3 Double-click Internet Protocol Version 4 (TCP/IPv4).
- Step 4 Select Obtain an IP address automatically and Obtain DNS server address automatically, and then click OK.

# 3.3 MAC OSX System

- Step 1 Click CI icon on the upper left corner to display the hidden menu.
- Step 2 Choose System Preferences.
- Step 3 Click Network icon.

By default the automatic wired connection is Ethernet DHCP. If DHCP of the repeater is enabled, you can use this connection without IP address configuration. Click Apply to finish setting.

If DHCP is disabled, you have to configure the IP address manually. Enter the IP address, for example, 192.168.1.2, and then click Apply to finish the configuration.

Dote:

It is suggested to disable the Wi-Fi before configuring the wired connection.

## 3.4 Wireless Connection

- XP, Win7 and Win8 system
- Step 1 Turn on the Router. The WLAN is enabled by default.
- Step 2 Enable the wireless network adapter on your PC and ensure that the Wireless Zero Configuration tool is available. Right-click the Wireless Network Connection icon and choose View Available Wireless Networks from the menu.
- Step 3 In the Wireless Network Connection page, click Refresh network list and the network list is refreshed. Select the SSID of the router and enter the password.
- MAC OSX system

Two methods are available to the wireless configuration.

- General Configuration
- Step 1 Click 🛄 icon on the upper left corner.
- Step 2 Choose System Preferences.
- Step 3 Click Network icon.

- Step 4 Click the Status check box to turn Wi-Fi on, select the SSID from the wireless network list, and then click Apply.
- Step 5 Enter the password and click Join.
- Quick Configuration
- Step 1 Click the Wi-Fi icon on the top of desktop and select Turn Wi-Fi on.
- Step 2 Select the SSID from the wireless network list and click Apply.
- Step 3 Enter the password and click Join.
- 3.5 Login in
  - Step 1 Open the Internet browser and enter http://192.168.1.1.
  - Step 2 In the Login page enter the user name (admin) and password (admin) and click Login. Then you can start the web configurations.